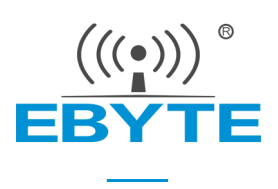

# EWT201-470AxxS 产品规格书

EWM201-470AxxS 无线语音对讲模组测试套件

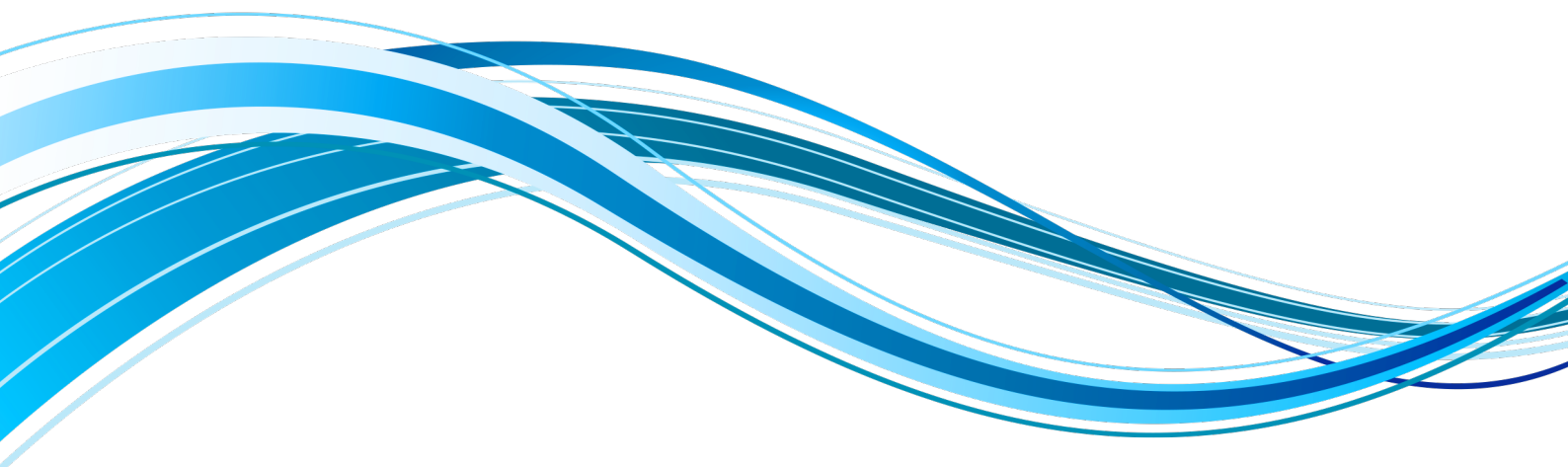

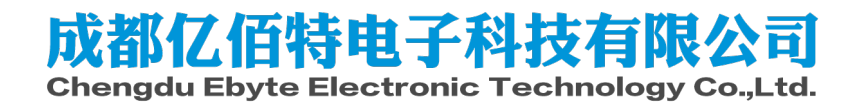

#### 目录

| 免责申明和版权公告      | 1  |
|----------------|----|
| 第一章 产品概述       | 2  |
| 1.1 产品简介       | 2  |
| 1.2 特点功能       | 2  |
| 第二章 接口描述       | 3  |
| 第三章 快速入门       | 4  |
| 1. 硬件连接        | 4  |
| 2. 快速收发        | 4  |
| 第四章 测试评估       | 5  |
| 4.1 通讯配置       | 5  |
| 4.2 半双工广播对讲测试  | 5  |
| 4.3 半双工点对点对讲测试 |    |
| 4.4 全双上对讲测试    | 7  |
| 4.6 发射/接收电流测试  |    |
| 第五章 AT 指令参考    | 10 |
| 修订历史           | 11 |
| 关于我们           | 11 |

# 免责申明和版权公告

本文中的信息,包括供参考的 URL 地址,如有变更,恕不另行通知。 文档"按现状"提供,不负任何担保责任,包括对适销性、适用于特定用途或非侵 权性的任何担保,和任何提案、规格或样品在他处提到的任何担保。本文档不负任何责任,包括使用本文档内信息产生的 侵犯任何专利权行为的责任。本文档在此未以禁止反言或其他方式授予任何知识产权使用许可,不管是明示许可还是暗示许可。

文中所得测试数据均为亿佰特实验室测试所得,实际结果可能略有差异。

文中提到的所有商标名称、商标和注册商标均属其各自所有者的财产,特此声明。

最终解释权归成都亿佰特电子科技有限公司所有。

注意:

由于产品版本升级或其他原因,本手册内容有可能变更。亿佰特电子科技有限公司保留在没有任何通知或者提示的情况 下对本手册的内容进行修改的权利。本手册仅作为使用指导,成都亿佰特电子科技有限公司尽全力在本手册中提供准确的信 息,但是成都亿佰特电子科技有限公司并不确保手册内容完全没有错误,本手册中的所有陈述、信息和建议也不构成任何明 示或暗示的担保。

### 第一章 产品概述

### 1.1 产品简介

EWT201-470A20S/EWT201-470A30S 是一款基于 EWM201 系列对讲模组开发的测试套件。 测试套件支持 Type-C 供电、AT 指令配置、3.5mm 耳机接口。

用户只需连接天线,接通电源即可完成快速测试。

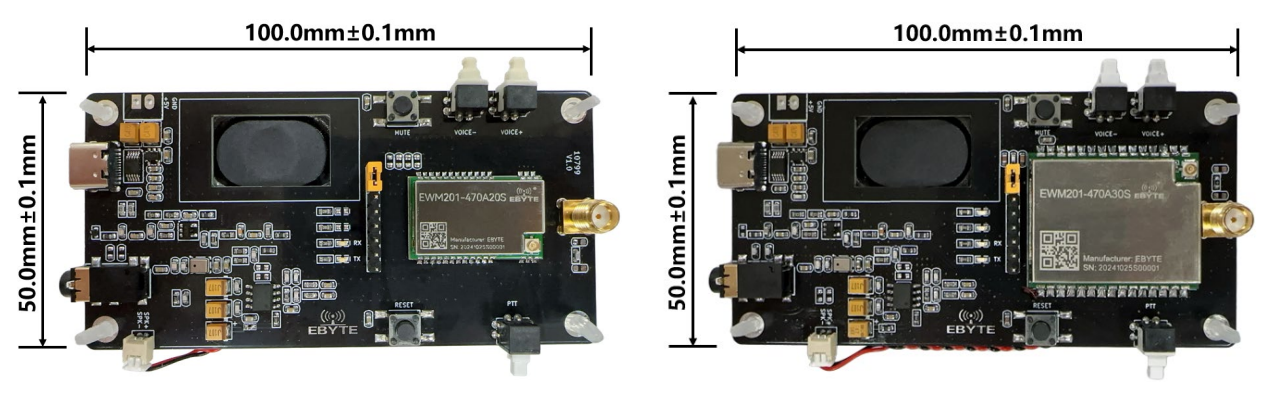

1: EWT201-470A20S

图 2: EWT201-470A30S

- 1.2 特点功能
- 支持一对一、一对多的音频传输;
- 通电可直接进行语音对讲测试(需连接天线);
- 产品尺寸: 50.0\*100.0mm;
- 支持 Type-C 供电或 5V 供电,连接充电宝即可实现对讲机功能;
- 支持频段 470~510MHz;
- 可通过 AT 命令进行参数设置;
- 可实现半双工语音通信或全双工语音通信;
- 可实现单播、组播和广播对讲功能;

# 第二章 接口描述

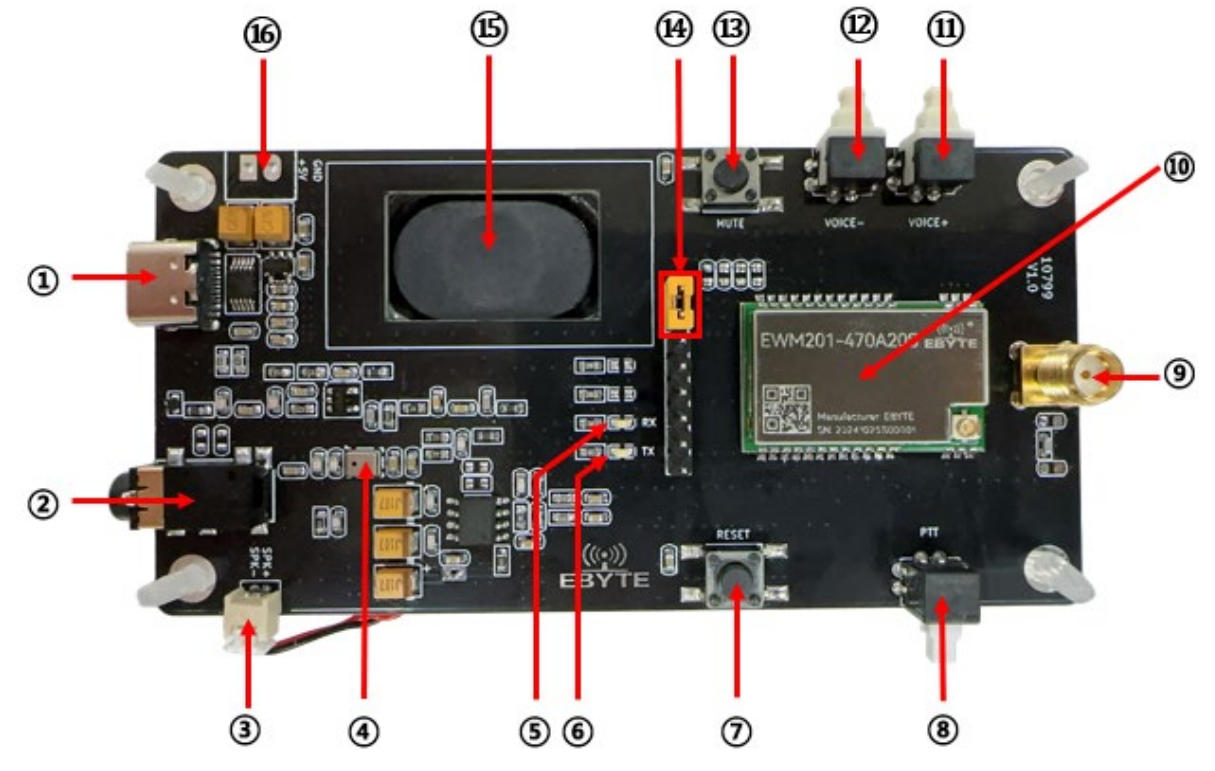

| 序号   | 名称            | 功能说明                                     |  |
|------|---------------|------------------------------------------|--|
| 1    | Type-C        | Type-C 接口,兼顾供电和串口通信                      |  |
|      | 3 5mm 耳机应     | 支持 MIC 输入和音频输出,需使用单耳带麦克风的耳机,普通的 3.5mm 耳机 |  |
| (2)  | 5. 5000 平均6/坐 | 可能导致耳机麦克风无法使用。                           |  |
| 3    | 喇叭插座          | 己配套连接喇叭                                  |  |
| 4    | 板载麦克风         | -                                        |  |
| 5    | RX 指示灯        | 常亮时处于收听状态                                |  |
| 6    | TX 指示灯        | 常亮时处于发送状态                                |  |
| 7    | 复位按键          | 模块重启复位                                   |  |
| 8    | PTT 对讲按钮      | 按压一次切换一次收发状态                             |  |
| 9    | 天线 SMA 座子     | 连接天线                                     |  |
| (10) | 语音对讲模块        | 己预焊接 EWM201-470A20S/EWM201-470A30S       |  |
| (11) | 音量增加键         | 按压1次音量加1,共16档                            |  |
| (12) | 音量减小键         | 按压1次音量减1,共16档                            |  |
| (13) | 静音按键          | 暂未支持                                     |  |
| (14) | 功耗测试接口        | 电流测试接口                                   |  |
| (15) | 喇叭            | -                                        |  |
| (16) | 电池座           | 5V DC 电源,推荐使用电池供电,通讯效果更佳                 |  |

1、Type-C和5V电源任选一种供电方式,不能同时使用;

2、外部电源供电范围 5V DC

## 第三章 快速入门

#### 3.1 硬件连接

请准备好两至三台 EWT201-470A20S/EWT201-470A30S 测试套件,分别接上天线,并通过 Type-C 线或 5V 电源将测试套件通电开机。

#### 3.2 快速收发

连接好硬件后,在默认初始参数下,通过 PTT 按钮分别将两套测试套件调至一收一发状态,即可立即 实现语音对讲测试。测试套件默认为半双工通信形式。

| RX 指示灯 | 常亮时处于收听状态 |
|--------|-----------|
| TX 指示灯 | 常亮时处于发送状态 |

### 第四章 测试评估

#### 4.1 通讯配置

步骤①:使用 USB 转 Type-C 连接线连接开发板的 USB Type-C 接口和 PC 的 USB 接口;步骤②:在电脑上打开串口调试助手并找到测试板对应的串口号进行连接;步骤③:在串口调试软件界面,按下表选择对应通讯配置

| 波特率        | 数据位 | 停止位 | 校验位  |
|------------|-----|-----|------|
| 921600 bps | 8   | 1   | None |

# 4.2 半双工广播对讲测试

请准备至少三台测试终端以完成此项测试。

步骤一: A 终端参数按以下顺序进行配置

| 顺序  | 指令                                                               | 说明                  |
|-----|------------------------------------------------------------------|---------------------|
|     | 发送: AT+VOICEMODE=51                                              | 设置光刃工通讯模式           |
| (I) | 返回: AT_OK                                                        | <b>以且十八工地</b> 10(天八 |
|     | 发送: AT+FREQ=16:490300000,491550000,492800000,494050000,          |                     |
| 0   | 495300000,496550000,497800000,499050000,500300000,501550000,5028 | 设置 16 个信道工作 56 占    |
| 2   | 00000,504050000,505300000,506550000,507800000,509050000          | 改量 10 T 由起工作/次/M    |
|     | 返回: AT_OK                                                        |                     |
| 3   | 发送: AT+DESTID=16:0123456789101112131415                          | 目标地址设置,信道0目标地址      |
|     | 近回. AT OK                                                        | 为 0, 进行广播对讲; 其他目标   |
|     |                                                                  | 地址非 0 为点对点对讲        |
|     | <b>发送:</b> AT+TXP=15                                             | 于线发射功率设置为最大         |
|     | 返回: AT_OK                                                        | 元或及前为中议重万城八         |
|     | 发送: AT+CHANNEL=0                                                 | 信道选择 → ○田市田信道 0     |
| 0   | 返回: AT_OK                                                        | 旧垣远拜, 达主仗而旧垣 0      |
| 6   | 发送: AT+PANID=1                                                   | おば図 ら 沿田子 1         |
|     | 返回: AT_OK                                                        | <sup>143</sup>      |
| 7   | 发送: AT+LOCALID=1                                                 | 大地 10 地址沿罢为 1       |
|     | 返回: AT_OK                                                        | 平地 ID 地址以且为 I       |
| 8   | 发送: AT+VOLUME=10                                                 | · 本                 |
|     | 返回: AT_OK                                                        | 日里以且/ソ10            |

步骤二: B、C 终端参数按以下顺序进行配置

除 LOCALID 外, B、C 终端参数配置和 A 终端一致, B 终端 LOCALID 设置为 2, C 终端 LOCALID 设置为 3。

**EBYTE** 成都亿佰特电子科技有限公司

|    | B 终端发送: AT+LOCALID=2 |                 |
|----|----------------------|-----------------|
|    | <b>B 终端返回:</b> AT_OK | B 终端本地 ID 设置为 2 |
| () | C 终端发送: AT+LOCALID=3 | C 终端本地 ID 设置为 3 |
|    | <b>C 终端返回:</b> AT_OK |                 |

步骤三: A 终端点按 PTT 按键(即语音发送按键),然后均匀1到10报数。B、C 终端均可以收到1 到10报数的语音。

4.3 半双工点对点对讲测试

请准备至少两台测试终端以完成此项测试。

步骤一: A 终端参数按以下顺序进行配置

| 顺序 | 指令                                                               | 说明                     |
|----|------------------------------------------------------------------|------------------------|
| 1  | 发送: AT+VOICEMODE=51                                              | 设置半双工通讯模式              |
|    | 返回: AT_OK                                                        |                        |
|    | 发送: AT+FREQ=16:490300000,491550000,492800000,494050000,          |                        |
| 2  | 495300000,496550000,497800000,499050000,500300000,501550000,5028 | 设置 16 个信道丁作 56         |
|    | 00000,504050000,505300000,506550000,507800000,509050000          | 攻重 10 十百起工作/次/M        |
|    | 返回: AT_OK                                                        |                        |
|    |                                                                  | 目标地址设置,信道0目标地址         |
| 3  |                                                                  | 为0,进行广播对讲;其他目标         |
|    |                                                                  | 地址非 0 为点对点对讲           |
| 4  | 发送: AT+TXP=15                                                    | 于维发射功素设置为是十            |
|    | 返回: AT_OK                                                        | 儿线及别功平以直入取入            |
|    | 发送: AT+CHANNEL=15                                                | <b>启送进权,</b> 这田庙田启送 1F |
| 0  | 返回: AT_OK                                                        | 信迫远拜,这里使用信迫 15         |
|    | 发送: AT+PANID=1                                                   | き 武図 ら 岩路 ち            |
| 6) | 返回: AT_OK                                                        | 松域网 ID 反直力 I           |
| 7  | 发送: AT+LOCALID=1                                                 | 大地口 地址沿黑土 1            |
|    | 返回: AT_OK                                                        | → 地 IU 地址 反 直 月 1      |
| 8  | 发送: AT+VOLUME=10                                                 | <u> 本</u> 昌仍留头 10      |
|    | 返回: AT_OK                                                        | 日里叹且/J10               |

步骤二: B终端参数按以下顺序进行配置

和A终端相比,只改变了 DESTID 和 LOCALID 参数。

| 3 | <b>发送:</b> AT+DESTID=16:0,15,14,13,12,11,10,9,8,7,6,5,4,3,2,1<br>返回: AT_OK | 目标地址设置,信道0目标地址<br>为0,进行广播对讲;其他目标<br>地址非0为点对点对讲 |
|---|----------------------------------------------------------------------------|------------------------------------------------|
| 7 | 发送: AT+LOCALID=15<br>返回: AT_OK                                             | 本地 ID 地址设置为 15                                 |

步骤三: C终端参数按以下顺序进行配置

和 A 终端相比, 只改变了 DESTID 和 LOCALID 参数。

| 3 | <b>发送:</b> AT+DESTID=16:0,11,12,13,14,15,16,17,18,19,20,21,22,23,24,25<br><b>返回:</b> AT_OK | 目标地址设置,信道0目标地址<br>为0,进行广播对讲;其他目标<br>地址非0为点对点对讲 |
|---|--------------------------------------------------------------------------------------------|------------------------------------------------|
| 7 | 发送: AT+LOCALID=10<br>返回: AT_OK                                                             | 本地 ID 地址设置为 10                                 |

步骤四: A 终端点按 PTT 按键(即语音发送按键),然后均匀1到10报数。B 终端均可以收到1到10报数的语音,C终端听不到报数语音。

#### 4.4 全双工对讲测试

请准备至少三台测试终端以完成此项测试。

场景描述: A、B两个终端进行全双工对讲测试,可以听到双方语音,同时第三个从机模式终端 C 可以同时听到 A、B 两个终端语音。

步骤一: A 终端参数按以下顺序配置为全双工语音模式主机

| 顺序  | 指令                                                               | 说明                |
|-----|------------------------------------------------------------------|-------------------|
|     | 发送: AT+VOICEMODE=61                                              | 配置为 P2P 全双丁语音模式主机 |
| ٢   | 返回: AT_OK                                                        |                   |
|     | 发送: AT+FREQ=16:490300000,491550000,492800000,494050000,          |                   |
| (2) | 495300000,496550000,497800000,499050000,500300000,501550000,5028 | 设置 16 个信道工作       |
| 1   | 00000,504050000,505300000,506550000,507800000,509050000          | KE IO THAT FORM   |
|     | 返回: AT_OK                                                        |                   |
| 3   | 发送: AT+DESTID=16:0.1.2.3.4.5.6.7.8.9.10.11.12.13.14.15           | 目标地址设置,信道0目标地址    |
|     | 返回: AT OK                                                        | 为0,进行广播对讲;其他目标    |
|     |                                                                  | 地址非 0 为点对点对讲      |
|     | <b>发送:</b> AT+TXP=15                                             | 于线发射功率设置为最大       |
|     | 返回: AT_OK                                                        | 元或及加为中议直为取入       |
| 6   | 发送: AT+CHANNEL=0                                                 | 信诺选择  这田庙田信诺 0    |
| 0   | 返回: AT_OK                                                        | 后迫远拜, 达主饮用后迫 0    |
| Ø   | 发送: AT+PANID=1                                                   | 利益図 ID 沿置力 1      |
| 0   | 返回: AT_OK                                                        | 14-93月1日以直乃1      |
| 7   | 发送: AT+LOCALID=1                                                 | 大地口 地址沿罢力 1       |
|     | 返回: AT_OK                                                        | 平地 ID 地址以直入 1     |
| 8   | 发送: AT+VOLUME=10                                                 | 立 <b>是</b>        |
|     | 返回: AT_OK                                                        | 日里以且/フ10          |

((w)) EBYTE 成都亿佰特电子科技有限公司

步骤二: B、C终端参数按以下顺序配置为全双工语音模式从机

和A终端相比,只改变了 VOICEMODE 和 LOCALID 参数。

| 1 | 发送: AT+VOICEMODE=62  | 配置为 P2P 全双工语音模式从机 |
|---|----------------------|-------------------|
|   | 返回: AT_OK            |                   |
|   | B 终端发送: AT+LOCALID=2 |                   |
| 7 | <b>B 终端返回:</b> AT_OK | B 终端本地 ID 设置为 2   |
|   | C 终端发送: AT+LOCALID=3 | C 终端本地 ID 设置为 3   |
|   | <b>C 终端返回:</b> AT_OK |                   |

步骤三:进行全双工对讲。

A 终端点按 PTT 按键(即语音发送按键),进入语音发送模式;

B 终端点按 PTT 按键,进入语音发送模式。

此时, A 终端说话, B、C 终端可以听到; B 终端说话, A、C 可以听到; A 终端和 B 终端同时说话, A 终端可以听到 B 终端语音, B 终端可以听到 A 终端语音, C 终端可以同时听到 A、B 终端的语音。

4.5 通信距离测试

请准备两台测试终端以完成此项测试。

步骤一: A 终端参数按以下顺序进行配置

| 顺序  | 指令                                                               | 说明                      |
|-----|------------------------------------------------------------------|-------------------------|
|     | 发送: AT+VOICEMODE=51                                              | 配置为半双丁通讯模式              |
|     | 返回: AT_OK                                                        |                         |
|     | 发送: AT+FREQ=16:490300000,491550000,492800000,494050000,          |                         |
| 0   | 495300000,496550000,497800000,499050000,500300000,501550000,5028 | 设置 16 个信道工作             |
|     | 00000,504050000,505300000,506550000,507800000,509050000          | 改量 10 十 由起工 FF 须 然      |
|     | 返回: AT_OK                                                        |                         |
|     | 发送, AT+DESTID=16:0123456789101112131415                          | 目标地址设置,信道0目标地址          |
| 3   | 近回, AT OK                                                        | 为 0, 进行广播对讲; 其他目标       |
|     |                                                                  | 地址非 0 为点对点对讲            |
|     | <b>发送:</b> AT+TXP=15                                             | 于线发射功率设置为最大             |
|     | 返回: AT_OK                                                        | 元或及前初十位直为取入             |
|     | 发送: AT+CHANNEL=0                                                 | 信 満 み 好 一 分 田 柿 田 信 尚 ∩ |
| 0   | 返回: AT_OK                                                        | 后迫起拜, 达主仗用信迫 0          |
|     | 发送: AT+PANID=1                                                   | シ 靖図 ら 沿田子 1            |
| (6) | 返回: AT_OK                                                        | 松域网 ID 反直入 I            |
| 7   | 发送: AT+LOCALID=1                                                 | 大生 与生生 计 化              |
|     | 返回: AT_OK                                                        | 平地 ID 地址以且为 I           |
| 8   | 发送: AT+VOLUME=10                                                 | · 本                     |
|     | 返回: AT_OK                                                        | 日里以且//10                |

((w)) EBYTE 成都亿佰特电子科技有限公司

步骤二: B终端参数按以下顺序进行配置

除 LOCALID 外, B 终端参数配置和 A 终端一致, B 终端 LOCALID 设置为 2。

| 7 | B 终端发送: AT+LOCALID=2 |                 |
|---|----------------------|-----------------|
|   | <b>B 终端返回:</b> AT_OK | B 终端本地 ID 设置为 2 |
|   | C 终端发送: AT+LOCALID=3 | C 终端本地 ID 设置为 3 |
|   | <b>C 终端返回:</b> AT_OK |                 |

步骤三:进行通信距离测试。

测试方法:终端 A 静止不动,将终端 B 放置在不同距离的测试位置。

A 终端测试人员手持语音开发板,高度在 1.5 米左右,点按 PTT 按键(即语音发送按键),对准板载麦 克风,进行 1 至 10 匀速报数(大概 1 秒一个数字), B 终端测试人员在同样高度接收语音,看数字能否全 部听到。

B终端测试人员手持语音开发板,高度在1.5米左右,点按PTT按键(即语音发送按键),对准板载麦 克风,进行1至10匀速报数(大概1秒一个数字),A 终端测试人员在同样高度接收语音,看数字能否全 部听到。

如此重复 10 次,统计数字收听情况。

| 语音发送端 | 语音接收端 | 语音        | 数字全部收听到<br>(次数) | 数字收听不全<br>(次数) | 天线类型 |
|-------|-------|-----------|-----------------|----------------|------|
| А     | В     | 1 至 10 报数 | 10              | 0              | 胶棒天线 |
| В     | А     | 1 至 10 报数 | 10              | 0              | 胶棒天线 |

#### 4.6 发射/接收电流测试

拆下终端(4)供电的跳线帽,将电流表串联接在芯片供电电路中。

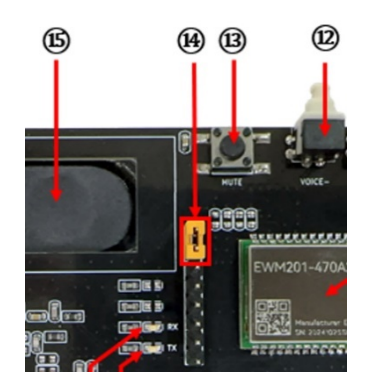

发射电流测试:终端参数按以下顺序进行配置

| 顺序  | 指令                  | 说明             |  |
|-----|---------------------|----------------|--|
|     | 发送: AT+TXP=15       | 工业坐住中立况累为目子    |  |
| (1) | 返回: AT_OK           | 无线反射切平反直入取入    |  |
|     | 发送: AT+VOICEMODE=71 | 设置为发射电流和发射功率测试 |  |
| 2   | 返回: AT_OK           | 模式             |  |

观察电流表读取发射电流,EWT201-470A20S发射电流≤95mA @AT+TXP=15; EWT201-470A30S发射电流 ≤910mA@AT+TXP=15

接收电流测试:终端参数按以下顺序进行配置

| 顺序  | 指令                  | 说明             |  |
|-----|---------------------|----------------|--|
|     | 发送: AT+TXP=15       | 工业坐舟中南沿黑土目土    |  |
| (I) | 返回: AT_OK           | 无线反射切半反直거取人    |  |
| 0   | 发送: AT+VOICEMODE=72 | 设置为接收灵敏度测试模式和接 |  |
| 2   | 返回: AT_OK           | 收电流测试模式        |  |

观察电流表读取接收电流值, EWT201-470A20S 和 EWT201-470A30S 接收电流 <32Ma@ AT+TXP=15;

### 第五章 AT 指令参考

AT 指令详解请参考我司 EWM201-470A20S/EWM201-470A30S 模组用户使用手册。

# 修订历史

| 版本  | 修订日期       | 修订说明                | 维护人 |
|-----|------------|---------------------|-----|
| 1.0 | 2024-11-13 | 初始版本                | Lei |
| 1.1 | 2025-07-24 | 增加 3.5mm 接口单耳带麦克风描述 | Lei |
|     |            |                     |     |

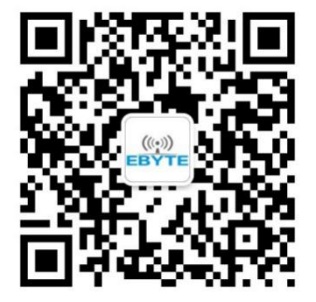

关于我们

销售热线: 4000-330-990 官方网站: <u>www.ebyte.com</u>

技术支持: support@cdebyte.com

公司地址:四川省成都市高新西区西区大道 199 号模具工业园 B2 栋

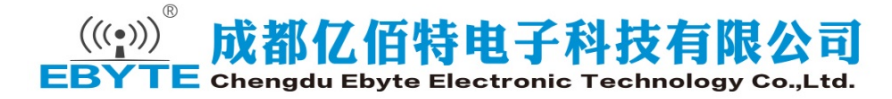